## **Pesquisar Equipamento Especial**

1/2

Esta opção do sistema permite pesquisar os **Equipamentos Especiais** utilizados na execução de um serviço. Quando for acionada por outra tela de pesquisa, será acrescentado o botão **Voltar**.

Quando for acionada por uma tela do tipo filtro, o resultado da pesquisa apresentará, também, os **Equipamentos Especiais** inativos. Neste caso, os itens inativos serão apresentados na cor vermelha.

Você deve informar os parâmetros de pesquisa e, depois, clicar no botão

O sistema, então, apresentará uma nova tela com o resultado da pesquisa.

| Pesquisar Equip       | amento Especial                          |              |
|-----------------------|------------------------------------------|--------------|
| Preencha os campos pa | ara pesquisar um equipamento especial:   | <u>Ajuda</u> |
| Código:               |                                          |              |
| Descrição:            |                                          | ]            |
|                       | 💿 Iniciando pelo texto 💛 Contendo o text | 0            |
| Descrição Abreviada:  |                                          |              |
| Limpar Vo             | Pe                                       | squisar      |
|                       |                                          |              |

## **Preenchimento dos campos**

Informar, pelo menos, um dos parâmetros de pesquisa relacionados abaixo.

| Campos                 | Orientações para Preenchimento dos Campos                                                                                                    |
|------------------------|----------------------------------------------------------------------------------------------------|
| Código                 | Caso você saiba, informe o código do <b>Equipamento Especial</b> .<br>Se este campo for informado, não será necessário preencher nenhum outro.                                                                                                    |
| Descrição              | Informe a descrição completa do <b>Equipamento Especial</b> , ou a parte inicial da<br>descrição.<br>Não se preocupe com acentuação e caracteres especiais; nem com maiúsculas e<br>minúsculas; pois o sistema se encarregará de eliminar estas diferenças. |
| Descrição<br>Abreviada | Informe a parte inicial da descrição abreviada do <b>Equipamento Especial</b> .<br>Não se preocupe com acentuação e caracteres especiais; nem com maiúsculas e<br>minúsculas; pois o sistema se encarregará de eliminar estas diferenças.                   |

## Tela de Sucesso

A tela de sucesso corresponde a apresentação da tela **Pesquisa de Equipamento Especial**, que contém uma tabela com a relação dos **Equipamentos Especiais** encontrados na base de dados, de acordo com os argumentos de pesquisa informados.

A relação virá classificada pela descrição do **Equipamento Especial**, que será apresentada com um *link*.

Clique no *link* da descrição do **Equipamento Especial** desejado, para que o sistema feche a tela de pesquisa e retorne para a tela que originou a chamada, passando o **Equipamento Especial** selecionado, como parâmetro.

Caso não tenha encontrado o **Equipamento Especial** desejado, clique no botão **Voltar Pesquisa** para retornar à tela **Pesquisar Equipamento Especial** e informar um novo conjunto de parâmetros.

Quando a quantidade de **Equipamentos Especiais** encontrados ultrapassar 10 (dez) registros, o sistema montará um mecanismo de paginação no rodapé da página.

Serão geradas tantas páginas, quanto forem necessárias, considerando o limite de 10 (dez) registros por página.

## Funcionalidade dos botões

| Botão     | Descrição da Funcionalidade                                                                                                    |
|-----------|----------------------------------------------------------------------------------------------------|
| Limpar    | Utilize este botão para limpar todos os campos da tela.                                                                                                    |
| Voltar    | Este botão só será apresentado, caso a opção tenha sido acionada a partir de outra tela<br>de pesquisa.<br>A finalidade do botão é voltar para a tela de pesquisa original. |
| Pesquisar | Utilize este botão para solicitar ao sistema a realização da pesquisa dos <b>Equipamentos Especiais</b> , de acordo com os argumentos informados.                           |

Clique aqui para retornar ao Menu Principal do GSAN

From: https://www.gsan.com.br/ - Base de Conhecimento de Gestão Comercial de Saneamento Permanent link: https://www.gsan.com.br/doku.php?id=ajuda:pesquisar\_equipamento\_especial&rev=1486584724 Last update: 31/08/2017 01:11

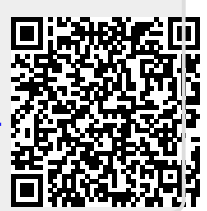